## **Registration Help**

To register for an account in WCG Connexus<sup>®</sup> access the main login and registration page at <u>https://connexus.wcgclinical.com</u>.

In the Create New Account box, select a username that meets the criteria explained below the username field. Enter and confirm your email address. Click the Register button.

|                                                                                                    | Registration Help / Request Support                       |
|----------------------------------------------------------------------------------------------------|-----------------------------------------------------------|
| Create New Account<br>Register below to create a new account and start using the portal.                           |                                                           |
| Username: DemoUser100<br>Username should be of minimum 5 and maxim<br>NOT have spaces and special characters (such | *<br>um 20 characters, should<br>as ~!@#\$%&*()_+{} etc.) |
| E-mail ID: email@email.com                                                                                         | *                                                         |
| Confirm E-mail ID: email@email.com                                                                                 | *                                                         |
| Register Clear                                                                                                    |                                                           |
|                                                                                                    |                                                           |
|                                                                                                    |                                                           |

On the Registration Form screen, complete the required fields. Required fields are identified by a red asterisk.

| Connexus <sup>™</sup> Re | gistration Form |  |
|--------------------------|-----------------|--|
| User Informatio          | n               |  |
| User Name:               | DemoUser100     |  |
| E-Mail Address:          | email@email.com |  |
| Prefix:                  | $\checkmark$    |  |
| First Name:              |                 |  |
| Middle Name:             |                 |  |
| Last Name:               |                 |  |
| Company Inform           | nation          |  |
| Company/Site:            |                 |  |
| I Represent:             | CRO             |  |
| Phone:                   | * Ext:          |  |
| Personal Information     |                 |  |
| Country:                 | UNITED STATES   |  |
| Address:                 |                 |  |
|                          |                 |  |
| City:                    |                 |  |
| State:                   | Alabama 🗸       |  |
| ZIP/Postal Code:         |                 |  |
|                          |                 |  |

Check that you accept the license agreement.

Enter the image and click the Complete Registration button.

| I accept the site    | license agreement     |  |  |
|----------------------|-----------------------|--|--|
| Get New Image        |                       |  |  |
|                      |                       |  |  |
| Enter code from imag | je. 🔶 🕇               |  |  |
| Cancel               | Complete Registration |  |  |
|                      |                       |  |  |

You will receive an email containing an activation link. Click the link, set your new password, and log in using that new password.

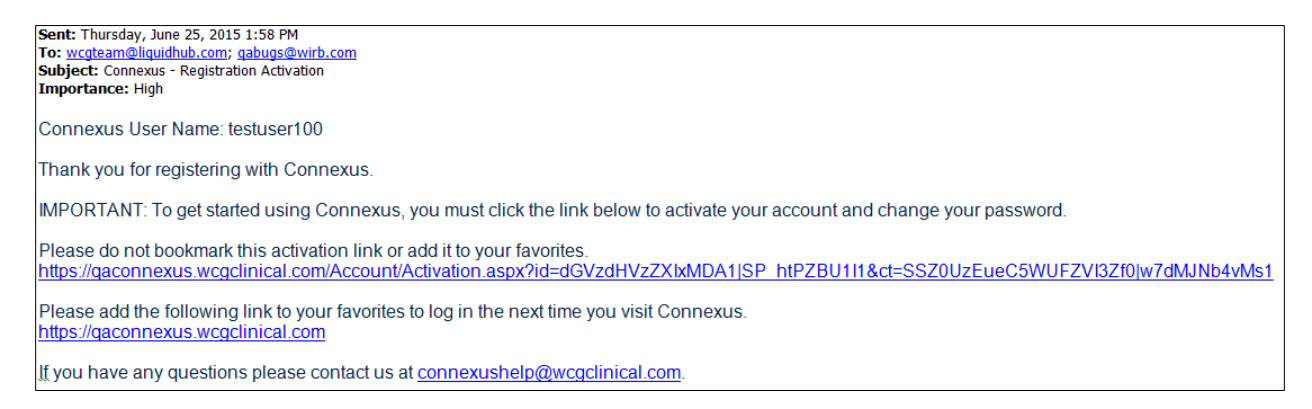

Your password will expire every 90 days, and you will be prompted to change it as the 90<sup>th</sup> day approaches.